# FERRUM THE GROUP OF COMPANIES

# ГАРАНТИЙНЫЙ ТАЛОН

| Серийный номер Подпись продавца<br>Гарантийный срок - 12 месяцев со дня продажи<br>Дата установки<br>Подпись продавца Штамп предприятия торговли | Модель изделия                                      | Дата покупки                                      |
|----------------------------------------------------------------------------------------------------|-----------------------------------------------------|---------------------------------------------------|
| Гарантийный срок - 12 месяцев со дня продажи<br>Дата установки<br>Подпись продавца Штамп предприятия торговли                                    | Серийный номер                                      | Подпись продавца                                  |
| Дата установки<br>Подпись продавца Штамп предприятия торговли                                                                                    | Гарантийный срок - 12 месяцев со дня продажи        |                                                   |
| Подпись продавца Штамп предприятия торговли                                                                                                    | Дата установки                                      |                                                   |
| (лица производившего установку) (установочного центра)                                                                                           | Подпись продавца<br>(лица производившего установку) | Штамп предприятия торговли (установочного центра) |

## СВИДЕТЕЛЬСТВО О СООТВЕТСТВИИ И ПРИЕМКЕ

Изделие зав. № ..... соответствует техническим данным, приведенным в настоящем руководстве по эксплуатации, выполняет свои функции и проверено продавцом.

Дата выпуска « ...... » ..... 201 ..... года.

Подпись лица, ответственного за приемку ...... / Штамп ОТК

ИНФОРМАЦИЯ О ПРОИЗВОДИТЕЛЕ

ООО «ФЕРРУМ», г. Тольятти E-mail: info@ferrum-group.ru www.ferrum-group.ru Тел./факс: (8482) 204213

30

# КОМБИНАЦИЯ ПРИБОРОВ GF 890

## СОДЕРЖАНИЕ

| 1.1   | Введение                                                            | 4 |
|-------|---------------------------------------------------------------------|---|
| 1.2   | Комплектация изделия                                                | 4 |
| 1.3   | Назначение                                                          | 4 |
| 1.4   | Устройство изделия                                                  | 4 |
| 1.5   | Технические характеристики                                          | 5 |
| 1.6   | Параметры измеряемые, вычисляемые и отображаемые БК                 | 5 |
| 1.7   | Сигнализаторы аварийных режимов                                     | 6 |
| 1.8   | Описание органов управления                                         | 6 |
| 2.1   | Подключение изделия                                                 | 7 |
| 2.2   | Подключение аксессуара                                              | 7 |
| 2.3   | Включение изделия                                                   | 8 |
| 2.4   | Режимы работы ЭКП 🛛 🗧                                               | 8 |
| 2.4.1 | Режим «КОМБИНАЦИЯ ПРИБОРОВ»                                         | 9 |
| 2.4.2 | Режим «БОРТОВОЙ КОМПЬЮТЕР»                                          | 9 |
| 2.5   | Процедура аппаратной инициализации (возврат к заводским установкам) | 9 |
| 3.1   | Обновление ПО                                                       | ) |
| 4.1   | Правила гарантийного обслуживания                                   | 0 |
| 4.1.1 | Общие требования                                                    | 0 |
| 4.1.2 | Гарантийные обязательства                                           | 0 |
| Прил  | ожение 1. Подключение изделия                                       | 1 |
| Прил  | ожение 2. Сигнализаторы аварийных режимов                           | 5 |
| Прил  | ожение 3. Режим «Комбинация приборов»                               | 7 |
| Прил  | ожение 4. Режим «Бортовой компьютер»                                | 9 |
| Гара  | нтийный талон                                                       | 0 |

#### Уважаемый покупатель!

Перед установкой и эксплуатацией электронной комбинации приборов внимательно ознакомьтесь с настоящим руководством! Изготовитель постоянно работает над дальнейшим совершенствованием конструкции выпускаемой продукции и повышением её качества, поэтому он оставляет за собой право вносить изменения в конструкцию и комплектацию, сохраняя неизменными её основные технические характеристики.

## 1.2 КОМПЛЕКТАЦИЯ ИЗДЕЛИЯ

| Электронная комбинация приборов                                          | 1 |
|--------------------------------------------------------------------------|---|
| Пульт управления электронной комбинацией приборов                        | 1 |
| Жгут проводов для подключения к диагностической линии                    | 1 |
| Жгут проводов для подключения парктроника и внешнего датчика температуры | 1 |
| Датчик внешней температуры производства FERRUM (опционально)             | 1 |
| Руководство по эксплуатации                                              | 1 |
| Упаковка                                                                 | 1 |

## 1.3 НАЗНАЧЕНИЕ

Электронная комбинация приборов GF 890 (далее – ЭКП) предназначена для установки на автомобиль Lada Largus, Renault Logan. Бортовой компьютер (далее – БК), встроенный в ЭКП, совместим со следующими контроллерами электронной системы управления двигателем (далее – ЭСУД):

- EMS 3120; EMS 3130; EMS 3132; EMS 3134; M86.

- SIRIUS 32N.

## 1.4 УСТРОЙСТВО ИЗДЕЛИЯ

Изделие имеет габаритные и присоединительные размеры, совместимые с приборной панелью автомобилей: Lada Largus, Renault Logan, Renault Sandero, Renault Duster, Nissan Almera new, Nissan Terrano.

4

## Приложение 4. Режим «БОРТОВОЙ КОМПЬЮТЕР»

#### Аварийный сигнализатор

При включенном зажигании в любой момент времени дисплей переходит на отображение соответствующего параметра:

Температура охлаждающей жидкости: при превышении порога (порог срабатывания задается в настройках);

Превышение оборотов двигателя: при превышении порога (порог срабатывания задается в настройках);

Напряжение питания: при выходе значения за диапазон (задается в настройках). Возможно отключение длительным нажатием на кнопку «СБРОС» пульта управления ЭКП;

Скорость: при превышении порога (порог срабатывания задается в настройках) и напоминанием 1 раз в минуту.

После возврата параметра в норму дисплей переходит на отображение предыдущей информации.

## Сообщения при включении зажигания:

Наступление сроков ТО из списка;

Сообщение о недостаточном уровне топлива: при падении уровня топлива ниже резервного остатка (по умолчанию - 6 литров).

#### Сообщения при выключении зажигания:

Предупреждение о включенных габаритах: при выключении зажигания на дисплей выводится сообщение о включенных габаритах.

Примечание: все аварийные и предупреждающие сообщения при выводе на дисплей сопровождаются звуковым сигналом.

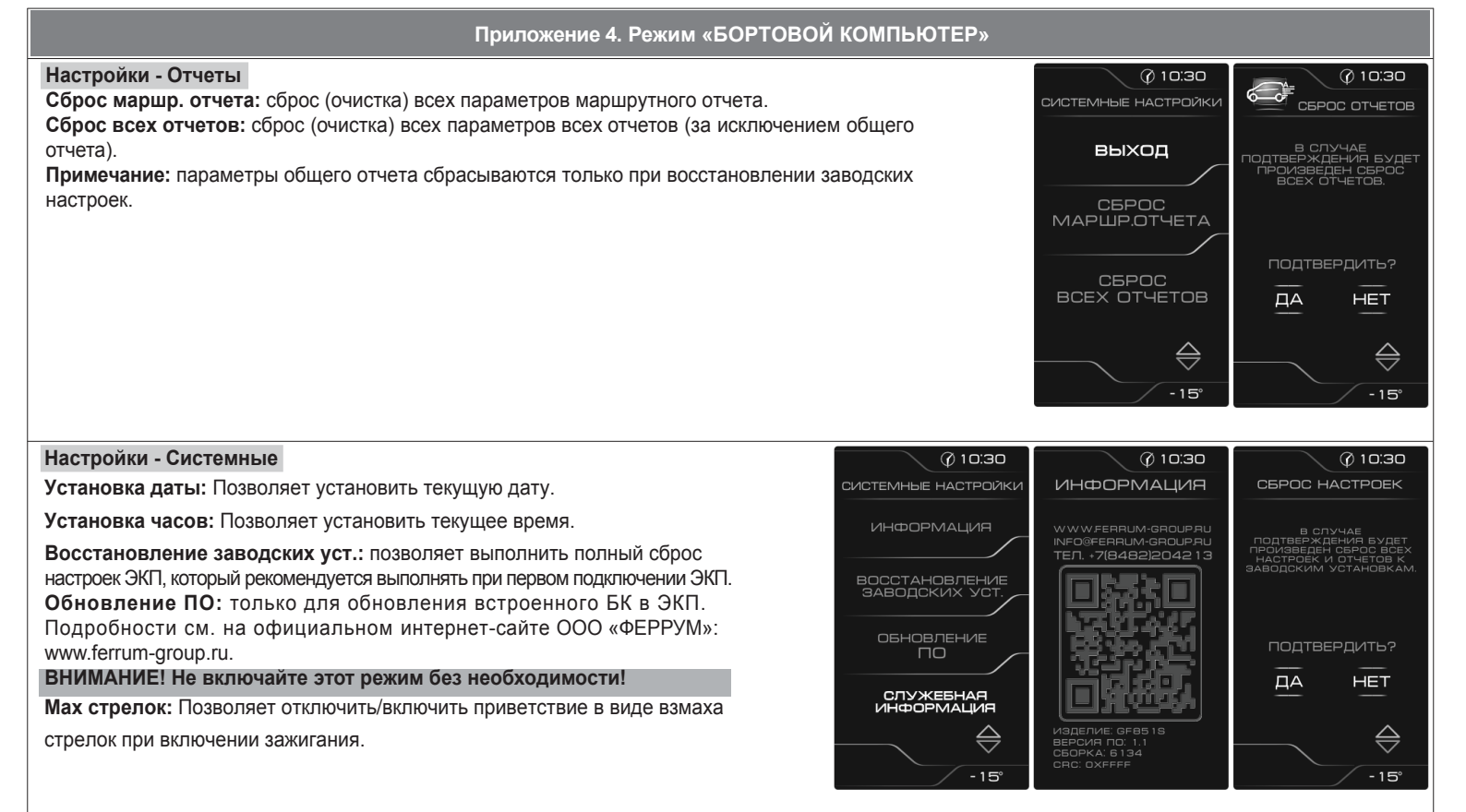

#### 28

На задней части ЭКП расположены блочные колодки для подключения жгута проводов приборной панели автомобиля, диагностической линии, внешнего датчика температуры, парктроника GF 801 производства FERRUM.

На передней части ЭКП в окне информационного поля установлен жидкокристаллический графический индикатор с разрешением 272х480 точек. В правой части информационного поля установлен энкодер — устройство управления, совмещающее функции поворотного и кнопочного переключателя.

Встроенный БК позволяет выводить на графический индикатор диагностическую информацию от ЭСУД. Информационное поле ЭКП (Рис. 17, стр. 15) содержит стандартный набор указателей и сигнализаторов аварийных режимов (Приложение 2, стр. 15-16) и графический индикатор.

## 1.5 ТЕХНИЧЕСКИЕ ХАРАКТЕРИСТИКИ

| Рабочий диапазон напряжения питания                                  | 10,5-17,0 B. |
|----------------------------------------------------------------------|--------------|
| Максимальный ток потребления при напряжении питания 13,5 В не более: |              |
| - при выключенном зажигании, в режиме низкого энергопотребления      | 13 мА;       |
| - при включенном зажигании                                           | 1.2 A.       |

- время поездки /в движении / простоя;

- средняя скорость за поездку / в движении;

- необходимость проведения TO;

- текущая скорость (спидометр);

#### 1.6 ПАРАМЕТРЫ ИЗМЕРЯЕМЫЕ, ВЫЧИСЛЯЕМЫЕ И ОТОБРАЖАЕМЫЕ БК

- напряжение бортсети;
- обороты двигателя;
- температура двигателя;
- угол опережения зажигания;
- положение дроссельной заслонки;
- напряжение на датчике кислорода;
- давление во впускном коллекторе;
- текущая передача АКПП

- Просмотр идентификационных данных контроллера:
- Считывание кодов неисправностей (ошибок);
- Сброс накопленных контроллером ошибок.

- мгновенный / средний / общий расход топлива: - прогноз пробега на остатке топлива;

- уровень топлива в баке;
- текущая дата;
- текущее время суток;
- текущий день недели;
- температура за бортом.
- ЭКП обеспечивает прием и отображение диагностической информации от контроллера ЭСУД и выполняет следующие функции диагностики:

- пробег общий / за поездку;

- максимальная скорость за

поездку / за последний км;

- время разгона до 100 км/ч;

В комбинации приборов предусмотрено 2 основных режима работы (отображения данных на дисплее):

- режим «КОМБИНАЦИЯ ПРИБОРОВ»;

- режим «БОРТОВОЙ КОМПЬЮТЕР».

## 1.7 СИГНАЛИЗАТОРЫ АВАРИЙНЫХ РЕЖИМОВ

Сигнализаторы аварийных режимов обозначены в Приложении 2 на стр. 15-16.

ВНИМАНИЕ! При загорании сигнализатора минимального запаса топлива, необходимо дозаправить автомобиль.

При неверно выбранной текущей тарировке или некорректно проведенной тарировке бака возможна ситуация с неожиданной остановкой двигателя автомобиля и выходом из строя элементов топливной системы по причине закончившегося топлива в баке.

Необходимо произвести тарировку уровня показаний топлива согласно Приложению 4, стр. 26.

## 1.8 ОПИСАНИЕ ОРГАНОВ УПРАВЛЕНИЯ

Управление ЭКП производится с помощью энкодера и пульта управления ЭКП: кнопки «ВВЕРХ», «ВНИЗ», «ИЗМЕНЕНИЕ ЯРКОСТИ» и «СБРОС» (Рис. 10, стр. 13).

Кнопки «ВВЕРХ» и «ВНИЗ» пульта управления предназначены для оперативного перебора параметров отображаемых в режиме «КОМБИНАЦИЯ ПРИБОРОВ»:

## ОРГАНАЙЗЕР - ТЕКУЩАЯ СКОРОСТЬ и ОБОРОТЫ - ПРОБЕГ ЗА ПОЕЗДКУ и ОБЩИЙ ПРОБЕГ - МУЛЬТИЭКРАН1 - МУЛЬТИЭКРАН2 - МУЛЬТИЭКРАН3

Кнопка «СБРОС» пульта управления ЭКП предназначена для отмены текущего выполняемого действия или для перехода отображаемого режима в режим «КОМБИНАЦИЯ ПРИБОРОВ».

Кнопка «ИЗМЕНЕНИЕ ЯРКОСТИ» пульта управления предназначена для ручной смены текущего режима яркости (День/Ночь)

Ручка энкодера служит для управления встроенным БК и позволяет производить ввод, настройку и просмотр различных параметров. При повороте энкодера выполняется цикличное переключение в режиме «БОРТОВОЙ КОМПЬЮТЕР» (нажатие на ручку энкодера - выбор пункта меню): ДИАГНОСТИКА - ТЕХ.ОБСЛУЖИВАНИЕ - СПОРТ-ЭКРАН - ОТЧЁТЫ - ТЕКУЩИЕ ПАРАМЕТРЫ - МАРШРУТНЫЕ ПАРАМЕТРЫ - МУЛЬТИ-ЭКРАН1 - МУЛЬТИЭКРАН2 - МУЛЬТИЭКРАН3 - НАСТРОЙКИ - ИНФОРМАЦИЯ

**ПРИМЕЧАНИЕ**: В случае, если комплектация автомобиля включает в себя кнопку штатного БК, подключенную к штатным разъемам комбинации приборов, с её помощью также осуществляется переключение мультиэкранов GF890.

| Приложение 4. Режим «БОРТОВОЙ КОМПЬЮТЕР»                                                                                                    |                                                                                                    |                                                                                                    |
|----------------------------------------------------------------------------------------------------|----------------------------------------------------------------------------------------------------|----------------------------------------------------------------------------------------------------|
| Ремень безопасности: включает предупреждение о начале движения с непристегнутым ремнем безо-                                                                                                    | Ø 10:30                                                                                                    | Ø 10:30                                                                                                    |
| ПАСНОСТИ.                                                                                                    | включение предупр.                                                                                                    | включение предупр.                                                                                                 |
| Запущенный отчет трека: включает дополнительный отчет за промежуток времени, полностью контролируемый пользователем. т.е. ручное включение и отключение сбора информации за промежутки времени поездок, интересующие пользователя. Примечание: временное отключение возникшего предупреждения осуществляется нажатием на кнопку «RESET» пульта управления. Предупреждение о превышении скорости автомобиля отключается до остановки автомобиля. Остальные предупреждения отключается до остановки автомобиля. Остальные предупреждения отключаются на 60 секунд или более, если причина исчезла. Предупреждение о превышении оборотов двигателя отключается до конца поездки. Транспарант ABS вкл./выкл. позволяет отключить транспарант при отсутствии системы ABS. Транспарант EVB вкл./выкл. позволяет отключить транспарант при отсутствии системы EVB. | СВЯЗЬ С ЗСУД<br>ВКЛ<br>ОТСУТСТВИЕ<br>ЗАРЯДА АКБ<br>ВКЛ<br>ХОДОВЫЕ ОГНИ<br>ВЫКЛ<br>РЕМЕНЬ<br>БЕЗОПАСНОСТИ<br>ВКЛ<br>ОС<br>- 15° | отсутствие<br>заряда акб<br>вкл<br>ходовые огни<br>выкл<br>РЕМЕНЬ<br>Безопасности<br>вкл<br>отчет трек<br>вкл<br>С |
| Настройки - Пороги предупреждений                                                                                                    | Ø 10:30                                                                                                    | Ø 10:30                                                                                                    |
| Максимальная температура двигателя: Устанавливает порог предупреждения о превышении                                                                                                    | пороги предупрежд.                                                                                                    | пороги предупрежд.                                                                                                 |
| максимальной температуры двигателя.                                                                                                    | DEIXOD                                                                                                    | МАКС. ОБОРОТЫ                                                                                                    |
| Минимальное напряжение АКБ: Устанавливает нижий порог допустимого диапазона                                                                                                    | выход                                                                                                    | 5000 ОБ/МИН                                                                                                    |
| напряжении АКБ. Максимальное напряжение АКБ: Устанавливает верхнии порог допустимого                                                                                                    | ΜΑΚΟ. ΤΕΜΠΕΡ-ΡΑ                                                                                                    |                                                                                                    |
| диапазона напряжении АКБ. максимальные обороты: устанавливает обороты двигателя, при                                                                                                    | двигателя<br>120°С                                                                                                    | 120 KM/4                                                                                                    |
| которых выводится предпреждение.                                                                                                    |                                                                                                    |                                                                                                    |
| поступление                                                                                                    |                                                                                                    |                                                                                                    |
| Ограничение оборотов:                                                                                                    |                                                                                                    |                                                                                                    |
| Shift Light-1: Рекомендуется устанавливать как обороты, при которых достигается                                                                                                    | МАКС. НАПРЯЖ-Е<br>АКБ                                                                                                    | SHIFTLIGHT 1<br>5000 ОБ/МИН                                                                                        |
| максимальный коутящий момент для данного двигателя.                                                                                                    | 15.0 B                                                                                                    | $\bigtriangleup$                                                                                                   |
| Shift Light-2: Рекомендуется устанавливать как значение оборотов двигателя, при которых                                                                                                    | $\overline{}$                                                                                                    | $\overline{}$                                                                                                    |
| необходимо переключиться на следующую передачу.                                                                                                    | - 15°                                                                                                    | -15°                                                                                                    |
| Ручник в движении: Позволяет установить порог скорости при которой будет выводиться                                                                                                    |                                                                                                    |                                                                                                    |
| сообщение о необходимости опустить ручник.                                                                                                    |                                                                                                    |                                                                                                    |
|                                                                                                    |                                                                                                    |                                                                                                    |

#### Настройки - Тарировка - Уровень топлива

**Объем бака:** Убедитесь в правильности значения объема бака. Если значение не соответствует дествительности, установите максимальный объем бака вручную.

Тарировка бака: Если не устраивает ни одна из таблиц тарировки по умолчанию, следует произвести тарировку ДУТ. Для этого необходимо произвести сброс тарировки и затем подкорректировать текущий уровень топлива в нескольких точках, например: пустой бак, 1/4, 1/2, 3/4, полный бак. Последовательность тарировки бака по точкам - произвольная.

Внимание! Тарировку бака производить не ранее 2-х минут после остановки автомобиля на ровной горизонтальной площадке с запущенным двигателем. Уровень топлива, отображаемый КП, является усредненной по времени величиной, поэтому после заправки, без вылючения зажигания, он появится лишь через некоторое время, в зависимости от характера движения автомобиля. В процессе движения автомобиля (ввиду колебаний топлива в баке при ускорении и торможении, и при движении под уклон), возможно колебание значения уровня топлива в пределах 1...2 литров, что не является дефектом изделия.

Текущая тарировка: Позволяет выбрать предустановленные варианты тарировок, в зависимости от модели автомобиля.

Сброс тарировки: Позволяет сбросить значение тарировки уровня топлива.

Таблица тарировки: Просмотр и редактирование значений точек тарировки уровня топлива.

## Настройки - Предупреждения

Уровень тормозной жидкости: включает предупреждение о низком уровне тормозной жидкости. Давление масла: включает предупреждение о недостаточном давлении масла при работающем двигателе.

**Температура охл. жидкости:** включает предупреждение о превышении порога температуры. **Обороты:** включает предупреждение о превышении порога оборотов двигателя.

Высокое напряжение АКБ: включает предупреждение о выходе напряжения АКБ за верхний порог допустимого диапазона.

Низкое напряжение АКБ: включает предупреждение о выходе напряжения АКБ за нижний порог допустимого диапазон.

Скорость: включает предупреждение о превышении порога скорости.

**Ручник в движении:** включает предупреждение о движении автомобиля с активным ручным тормозом. **Связь с ЭСУД:** включает предупреждение о потере связи с контроллером ЭСУД.

Отсутствие заряда АКБ: включает предупреждение об отсутствии заряда АКБ от генератора. Ходовые огни: включает предупреждение о начале движения автомобиля с выключенным ближним светом.

26

## 2.1 ПОДКЛЮЧЕНИЕ ИЗДЕЛИЯ

- 2.1.1 Отключите клемму «-» от аккумулятора (Рис. 1, стр. 11).
- 2.1.2 Отверните два винта крепления кожухов рулевой колонки (Рис. 2, стр. 11).
- 2.1.3 Снимите верхний и нижний кожухи рулевой колонки (Рис. 3, стр. 11).
- 2.1.4 Отверните два винта крепления облицовки комбинации приборов (Рис. 4, стр. 11).
- 2.1.5 Отвернув два винта крепления, выньте ЭКП (Рис. 5, стр. 12).
- 2.1.6 Отсоедините две штатных колодки жгута проводов от ЭКП (Рис. 6, стр. 12). Снимите ЭКП.
- 2.1.7 Проложите внутри панели приборов комплектный жгут для подключения к диагностической колодке (Рис. 7, стр. 12). Подключите жгут к диагностической колодке OBD II, расположенной в вещевом ящике (Рис. 8, стр. 12), и к гнезду ЭКП GF 890 (Рис. 13, стр. 14).
- 2.1.8 Подключите две штатных колодки жгута проводов к колодкам устанавливаемой ЭКП GF 890 (Рис. 13, стр. 14).
- 2.1.9 Проложите провод пульта управления внутри панели приборов. Подключите колодку пульта управления (Рис. 10, стр. 13) к ЭКП (Рис. 13, стр. 14). Расположите пульт рядом с рекомендуемым местом установки на панели приборов (Рис. 9, стр. 13).

Подключение датчика температуры. Рекомендуется устанавливать в то место, где полностью отсутствует тепловая засветка от ДВС и набегающий поток воздуха, чтобы не искажались данные по температуре. Датчик резистивный и неполярный, назначение проводов взаимозаменяемо.

Один из проводов подключаем к массе кузова (для достижения максимально точных показаний рекомендуется массу датчика температуры подключить к проводу массы, идущей на КП (7 и 8 пины чёрной колодки КП) с помощью красной клипсы из комплекта). Второй провод присоединить красной клипсой из комплекта на серый провод двухпинового жгута, идущего из КП.

- 2.1.10 Установите ЭКП GF 890 в порядке, обратном снятию из п. 2.1.5.
- 2.1.11 Установите облицовку ЭКП в порядке, обратном снятию из п. 2.1.4.
- 2.1.12 Очистите место установки пульта управления от грязи и средств автомобильной косметики. Снимите защитную пленку двухстороннего скотча на задней стороне пульта управления и установите его на поверхность панели приборов (Рис. 9, стр. 13).
- 2.1.13 Установите кожухи рулевой колонки в порядке, обратном снятию из п.п. 2.1.2 и 2.1.3.
- 2.1.14 Подключите клемму «-» к аккумулятору (Рис. 1, стр. 11).

## 2.2 ПОДКЛЮЧЕНИЕ АКСЕССУАРА

К ЭКП GF 890 можно подключить парктроник GF 801 производства «FERRUM». При включении задней передачи автомобиля включается графический индикатор парктроника (Рис. 12, стр. 13). Для подключения парктроника GF 801 необходимо:

- 2.2.1 Подключить провод «К-линии» парктроника GF 801 к белому проводу, идущему от 2-х клеммной колодки ЭКП (Рис. 13, стр. 14), а не к «колодке для БК», как это указано в «Руководстве по эксплуатации для GF 801». Соединение проводов выполняется клипсой, входящей в комплект парктроника GF 801.
- 2.2.2 В колодке парктроника GF 801 соединить между собой клипсой два провода черного цвета, отходящие от крайних контактов колодки, и подключить их к массе «-» кузова автомобиля (Рис. 11, стр.13).
- 2.2.3 Далее следуйте пунктам руководства по эксплуатации парктроника GF 801.

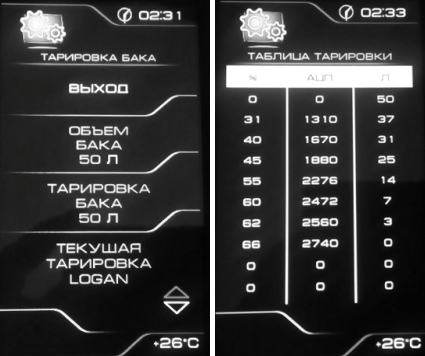

Примечание: показания АЦП при текущем уров не топлива в баке можно просмотреть в меню Настройки - Информация - Служебная инф. -АDC ДУТ.

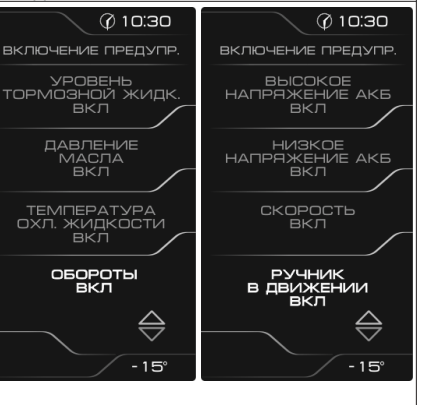

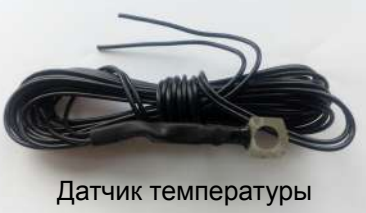

## 2.3 ВКЛЮЧЕНИЕ ИЗДЕЛИЯ

- 2.3.1 Перед началом эксплуатации ЭКП произведите обновление программного обеспечения (далее ПО) согласно п.3.1 (стр. 10) данного руководства.
- 2.3.2 Произведите сброс к заводским установкам. Для этого выберите в меню: «НАСТРОЙКИ / СИСТЕМНЫЕ / ВОССТАНОВЛЕНИЕ ЗАВОДСКИХ УСТАНОВОК » (Приложение 4, стр. 28).
- 2.3.3 Дождитесь завершения процедуры сброса.
- 2.3.4 Выберите меню: «НАСТРОЙКИ / СИСТЕМНЫЕ / УСТАНОВКА ДАТЫ». Установите текущую дату (Приложение 4,стр. 28).
- 2.3.5 Выберите меню: «НАСТРОЙКИ / СИСТЕМНЫЕ / УСТАНОВКА ВРЕМЕНИ». Установите текущее время (Приложение 4,стр. 28).
- 2.3.6 Выберите в меню «НАСТРОЙКИ / КОМБИНАЦИЯ ПРИБОРОВ». Выберите тип Вашего автомобиля (Приложение 4, стр. 25).
- 2.3.7 Выберите в меню «НАСТРОЙКИ / ТАРИРОВКА / УРОВЕНЬ ТОПЛИВА / ОБЪЕМ БАКА». Убедитесь в правильности значения объёма бака.
- Если значение не сооответствует действительности, установите максимальный объем бака вручную (Приложение 4, стр. 25). 2.3.8 Выберите в меню «НАСТРОЙКИ / БОРТОВОЙ КОМПЬЮТЕР / РАСХОД». Выберите способ ввода информации по расходу топлива. (Приложение 4, стр. 24).
- 2.3.9 Выберите меню: «НАСТРОЙКИ / БОРТОВОЙ КОМПЬЮТЕР / УСТАНОВКА ПРОБЕГА». Произведите инициализацию начального пробега (Приложение 4. стр. 24).
- 2.3.10 Выберите меню: «ТЕХОБСЛУЖИВАНИЕ». Настройте величину пробега до ТО автомобиля (Приложение 4, стр.19).
- 2.3.11 Выключите зажигание, что приведет к сохранению введенных параметров.

ЭКП включается автоматически при включении зажигания автомобиля. Далее ЭКП переходит в режим отображения параметров. При каждом включении зажигания происходит возврат к экрану, с которым работали в последний раз в режиме «КОМБИНАЦИЯ ПРИБОРОВ».

При выключении зажигания ЭКП автоматически переходит в «СПЯЩИЙ РЕЖИМ» с низким энергопотреблением.

#### КАТЕГОРИЧЕСКИ ЗАПРЕЩАЕТСЯ:

- отключать клемму АКБ в течение 15 сек. после выключения зажигания, в противном случае произойдет возврат к заводским установкам и будут стерты все сохраненные данные.

- подключать/отключать ЭКП при подключенной АКБ.

## 2.4 РЕЖИМЫ РАБОТЫ ЭКП

ЭКП имеет 2 основных режима работы:

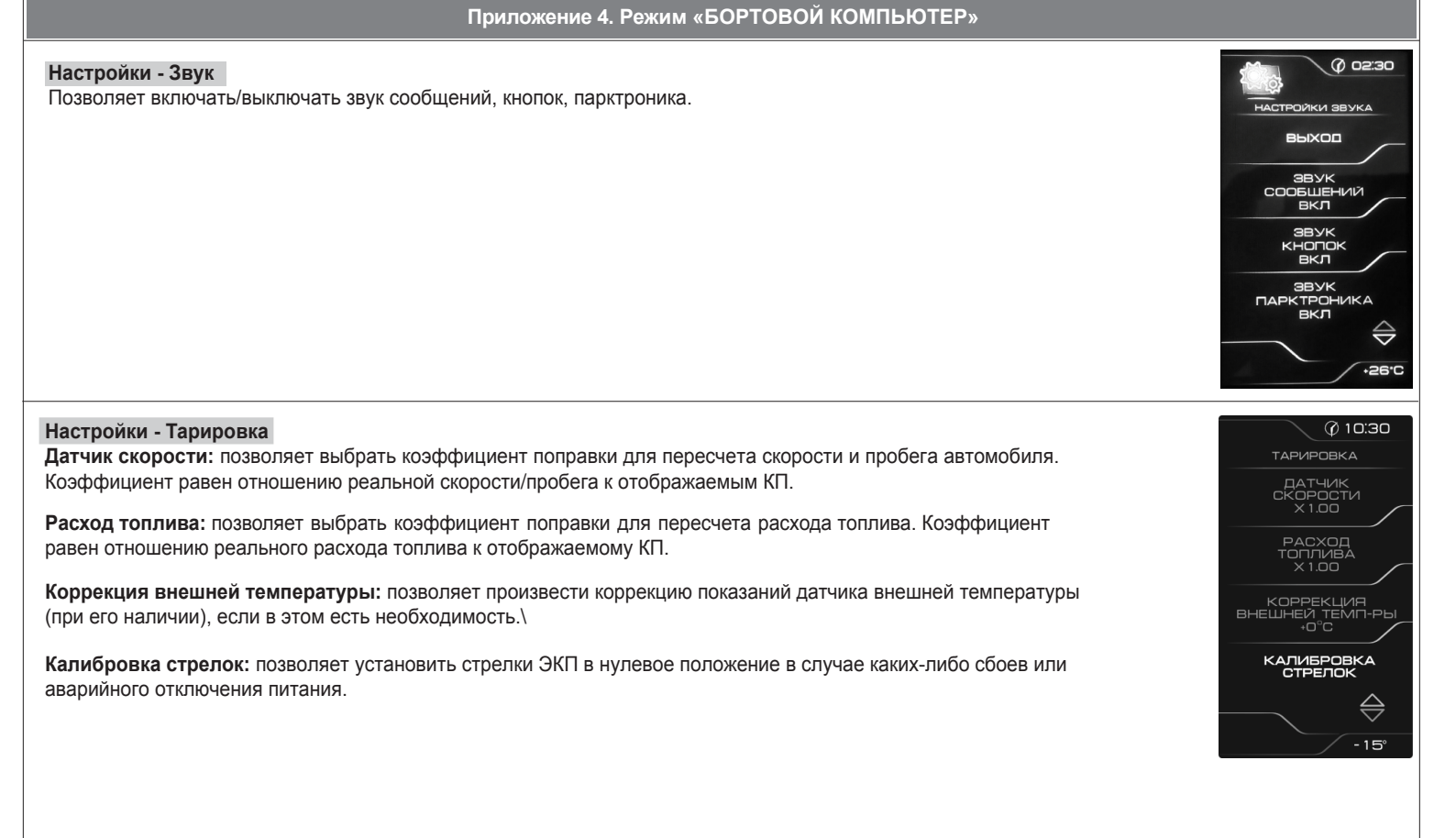

## Приложение 4. Режим «БОРТОВОЙ КОМПЬЮТЕР»

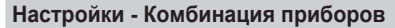

Позволяет выбрать изображение и настройки для связи БК с ЭБУ по протоколу, соответствующие автомобилю. Пункты меню Logan, Largus, Sandero, Almera Man. предназначены для работы с ЭБУ EMS3132; пункт меню Largus 3120 для работы с ЭБУ EMS3120;

пункт меню Largus M86 для работы с ЭБУ Ителма M86;

пункты меню Duster, Terrano, Duster Diesel, Sandero Stepway для работы по CAN-шине в рамках протокола OBD2; пункты меню Almera Aut., Logan Aut. для работы с ЭБУ EMS3134;

пункт меню Duster 1.6L для работы с ЭБУ EMS3130.

#### Настройки - Уровень подсветки

1. Позволяет установить уровень яркости подсветки дисплея, шкал, стрелок для режимов «день/ночь».

2. Режим постоянной яркости – позволяет отключить автоматическое переключение режимов «день/ночь» по сигналам БС/ДС, переключение яркости происходит вручную с помощью кнопки пульта.

Режим «Антивандал» в активированном состоянии - при скорости автомобиля равной 0 и поднятом ручном тормозе вся подсветка комбинации приборов будет отключена.

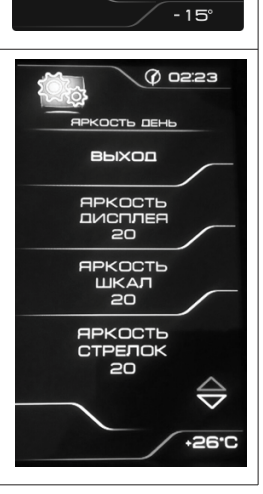

@ 10:30

КОМБИНАЦИЯ ПРИБОРОВ

выход

РЕЖИМ ТРАНСПАРАНТОВ ГРАНТА

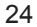

- режим «КОМБИНАЦИЯ ПРИБОРОВ», где отображаемая информация легко переключается пультом управления ЭКП и имеет более крупный шрифт.

- режим «БОРТОВОЙ КОМПЬЮТЕР», где все управление ЭКП производится с помощью энкодера.

Нажатие кнопки «СБРОС» пульта управления ЭКП производит немедленный переход в режим «КОМБИНАЦИЯ ПРИБОРОВ». Нажатие на кнопку энкодера в режиме «КОМБИНАЦИЯ ПРИБОРОВ» производит обратный эффект — режим работы автоматически переключается в режим «БОРТОВОЙ КОМПЬЮТЕР».

## 2.4.1 Режим «КОМБИНАЦИЯ ПРИБОРОВ»

В данном режиме все манипуляции осуществляются оперативно с помощью пульта управления ЭКП, чтобы не отвлекать водителя. С помощью кнопок «ВВЕРХ» и «ВНИЗ» осуществляется циклический перебор следующих параметров режима «КОМБИНАЦИЯ ПРИБОРОВ»: **ОРГАНАЙЗЕР - ТЕКУЩАЯ СКОРОСТЬ И ОБОРОТЫ - ПРОБЕГ ЗА ПОЕЗДКУ и ОБЩИЙ ПРОБЕГ - МУЛЬТИЭКРАН1 - МУЛЬТИЭКРАН2 -МУЛЬТИЭКРАН3** 

В Приложении 3 на стр. 17-18 обозначены подрежимы «КОМБИНАЦИИ ПРИБОРОВ».

При установке КП на автомобиль с АКПП текущая передача отображается в специально отведенном поле в левом нижнем углу графического индикатора.

## 2.4.2 Режим «БОРТОВОЙ КОМПЬЮТЕР»

Когда ЭКП находится в данном режиме, все манипуляции осуществляются с помощью энкодера, расположенного в правом нижнем углу ЭКП. Перебор подрежимов осуществляется поворотом ручки энкодера. Выбор подрежима осуществляется кратковременным нажатием ручки энкодера. Переход в режим редактирования осуществляется длительным нажатием ручки энкодера. При повороте энкодера выполняется цикличное переключение в режиме «БОРТОВОЙ КОМПЬЮТЕР»:

## ДИАГНОСТИКА - ТЕХ.ОБСЛУЖИВАНИЕ - СПОРТ-ЭКРАН - ОТЧЁТЫ - ТЕКУЩИЕ ПАРАМЕТРЫ - МАРШРУТНЫЕ ПАРАМЕТРЫ - МУЛЬТИ-ЭКРАН1 - МУЛЬТИЭКРАН2 - МУЛЬТИЭКРАН3 - НАСТРОЙКИ - ИНФОРМАЦИЯ

В Приложении 4 на стр. 19-29 обозначены подрежимы «БОРТОВОГО КОМПЬЮТЕРА».

## 2.5 ПРОЦЕДУРА АППАРАТНОЙ ИНИЦИАЛИЗАЦИИ (ВОЗВРАТ К ЗАВОДСКИМ УСТАНОВКАМ)

Выбрать меню: «НАСТРОЙКИ / СИСТЕМНЫЕ / ВОССТАНОВЛЕНИЕ ЗАВОДСКИХ УСТАНОВОК» (Приложение 4, стр. 28). На дисплее будет отображено подтверждение согласия на эту процедуру. После согласия все данные: «ОТЧЕТЫ», «НАСТРОЙКИ», «ТЕХОБСЛУЖИВАНИЕ» и т.д. будут стерты.

ВНИМАНИЕ! Все данные «ОТЧЕТОВ», «НАСТРОЕК», «ТО», «ТАРИРОВОК» будут стерты.

## 3.1 ОБНОВЛЕНИЕ ПО

Для обновления ПО нео бход им о воспользоваться К-Line-адаптером (программатором) GF911 (GF910) производства «FERRUM» (Рис. 14 - 16, стр. 14) и ПК.

3.1.1 Для подготовки ПО в ПК необходимо выполнить п. 2 из руководства по эксплуатации K-Line-адаптера GF 911 (GF 910).

3.1.2 Обновление ПО рекомендуется производить на автомобиле с подключенной ЭКП GF 890, со включеным зажиганием.

3.1.3 К-Line-адаптер GF 911 (GF 910) должен быть подключен к бортовой сети автомобиля (чёрный провод массы «-» к кузову автомобиля, один из красных проводов к +12 В). Серый провод адаптера GF 911 (GF 910) должен быть соединён с серым провод од в жгуте, идущем от 4-контактного разъёма КП к колодке OBDII. Синия колодка на время процедуры обновления должна быть отключена от диагностического разъёма автомобиля. (Рис. 13, стр. 14).

3.1.4 Переведите ЭКП в режим обновления ПО одним из двух спопобов:

Выберите меню: «НАСТРОЙКИ / СИСТЕМНЫЕ / ОБНОВЛЕНИЕ ПО» для перехода в режим обновления ПО. (Приложение 4, стр. 28).
При выключенном зажигании нажмите на кнопку энкодера и, не отпуская её, включите зажигание. Удерживайте кнопку до тех пор, пока ЭКП не войдёт в режим обновления ПО.

3.1.5 Далее следуйте п.3.4 руководства по эксплуатации адаптера GF 911 (GF 910).

## 4.1 ПРАВИЛА ГАРАНТИЙНОГО ОБСЛУЖИВАНИЯ

#### 4.1.1 Общие требования

При покупке изделия требуйте заполнения данного талона. Без предъявления данного талона или при его неправильном заполнении, претензии к качеству изделия не принимаются и гарантийный ремонт не производится.

#### 4.1.2 Гарантийные обязательства

Если в течение гарантийного срока в изделии обнаруживается дефект производственного происхождения, фирма-изготовитель обязуется бесплатно устранить неполадки при соблюдении следующих условий:

- изделие должно использоваться только в соответствии с настоящим руководством по эксплуатации;

- настоящая гарантия не распространяется на изделия, поврежденные в результате воздействия огня, аварии, неправильной эксплуатации, попадания внутрь изделия агрессивных жидкостей и воды.

Гарантия утрачивается и гарантийный ремонт не производится при наличии признаков постороннего вмешательства, нарушения заводского монтажа, проведения любого рода усовершенствований и доработок.

Решения фирмы-изготовителя по вопросам, связанным с претензиями, являются окончательными. Неисправные детали, которые были заменены, являются собственностью фирмы-изготовителя.

По истечении гарантийного срока производится платный ремонт изделия.

С правилами гарантийного обслуживания ознакомлен и согласен, претензий к внешнему виду не имею.

Подпись покупателя\_

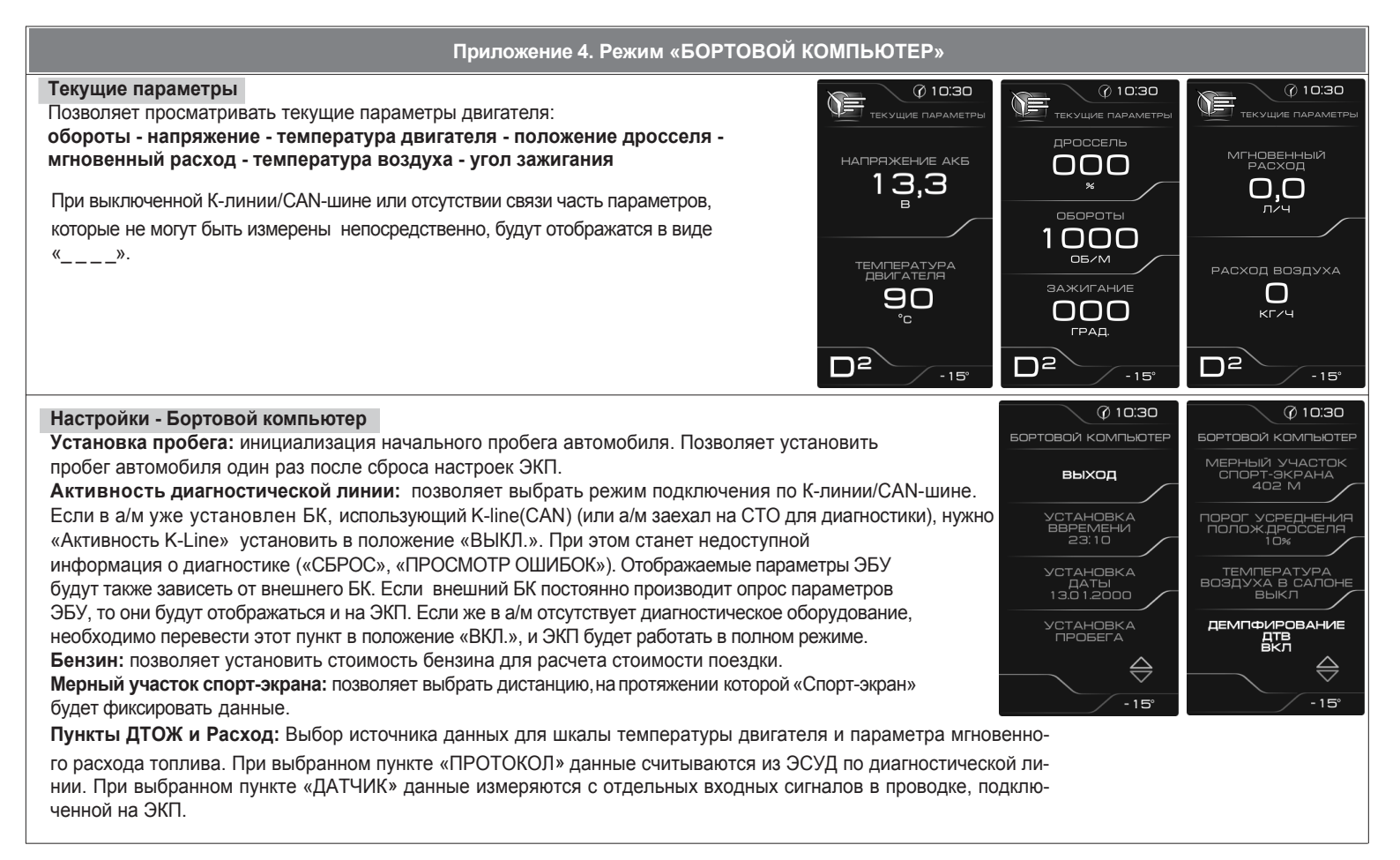

## Приложение 4. Режим «БОРТОВОЙ КОМПЬЮТЕР»

#### Мультиэкран 1, 2, 3

Позволяет выставить для обзора на экране дисплея из общего списка 5 параметров системы на выбор по предпочтению. Переход в режим редактирования осуществляется длительным нажатием кнопки RESET пульта управления. Вращением энкодера или нажатием кнопок BBEPX/BHИЗ пульта управления осуществляется переход к следующему параметру по следующей схеме: уровень топлива - давление впуска - напряжение на датчике кислорода температура воздуха за бортом - часы - стоимость - угол опережения зажигания - положение дросселя - обороты - напряжение - температура двигателя - мгновенный расход топлива - время поездки - максимальная скорость с момента включения зажигания - средняя скорость - текущая скорость - средний расход - пробег за поездку - расход топлива за поездку прогноз пробега на остатке топлива

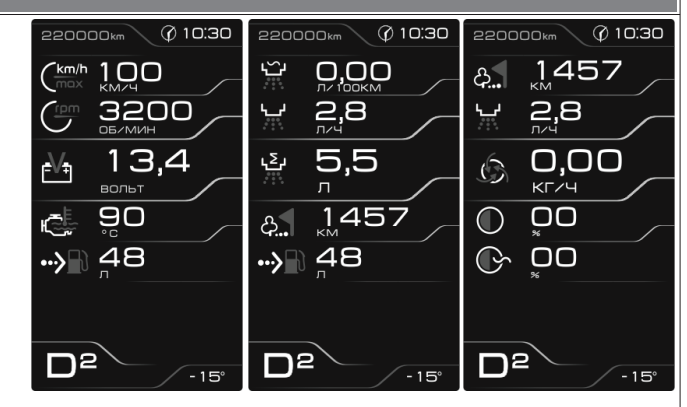

# Маршрутные параметры

Позволяет просматривать текущие параметры движения автомобиля: Максимальная скорость автомобиля за поездку / за последний километр;

Средняя скорость автомобиля за поездку / в движении; Мгновенный / средний / общий расход топлива; Уровень топлива в баке; Прогноз пробега автомобиля на остатке топлива; Время поездки / в движении / простоя.

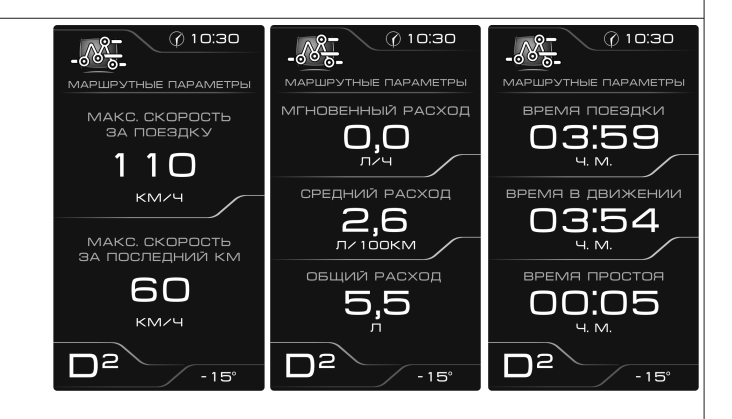

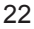

Приложение 1. Подключение изделия

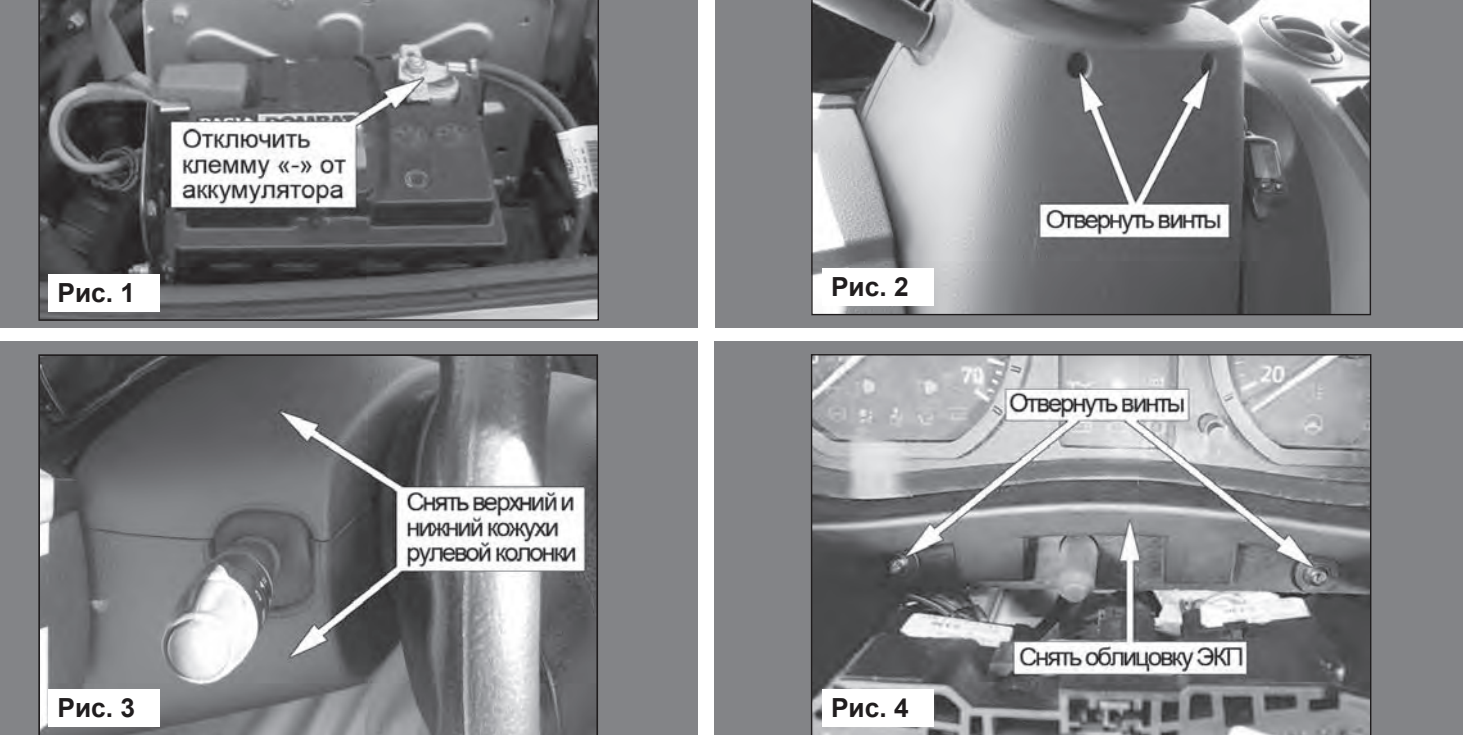

# Приложение 1. Подключение изделия

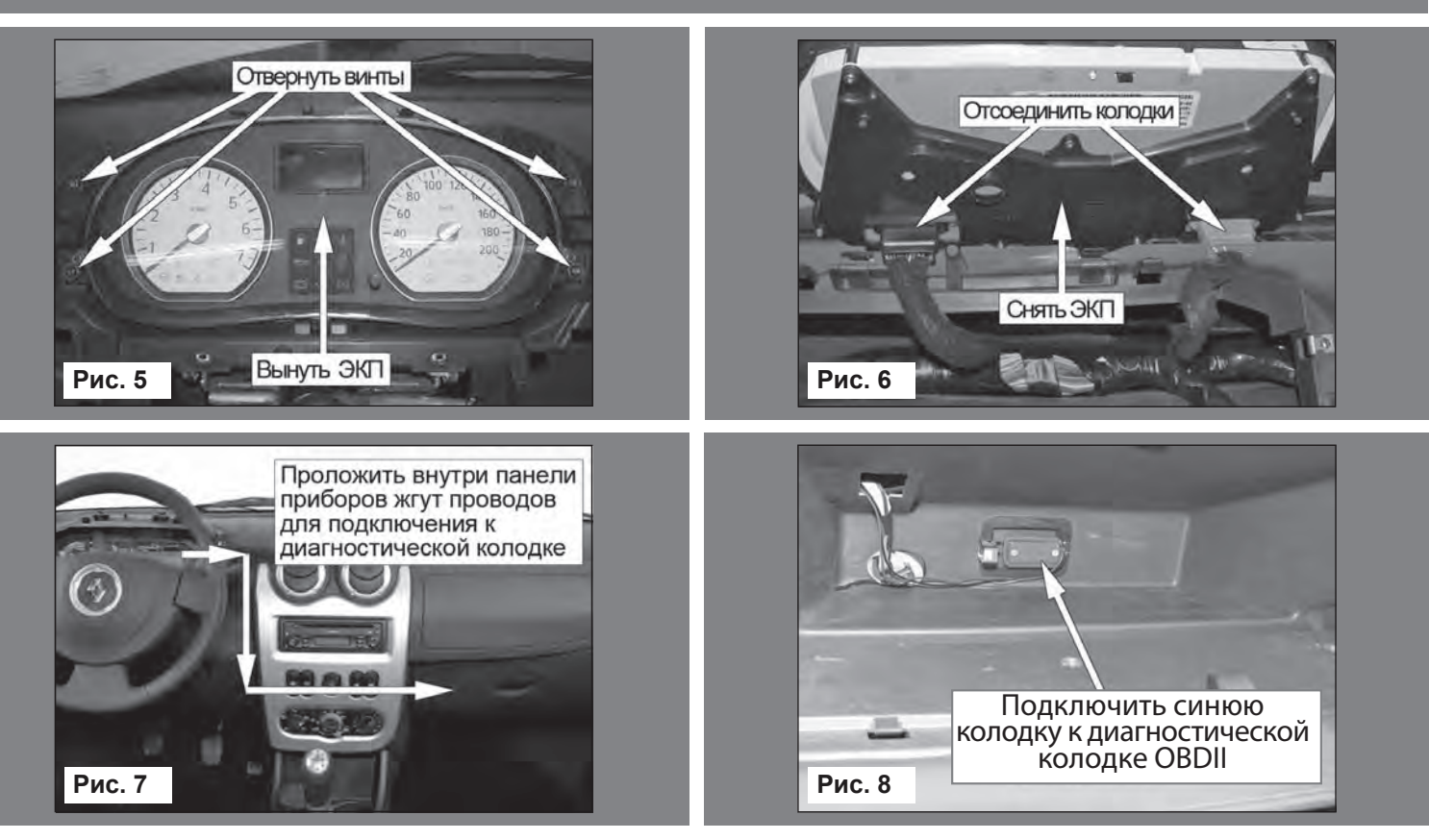

| Приложение 4. Режим «БОРТОВС                                                                                       | ОЙ КОМПЬЮТЕР»                               |                                                                                 |                         |
|----------------------------------------------------------------------------------------------------|---------------------------------------------|---------------------------------------------------------------------------------|-------------------------|
| <b>Диагностика</b><br>Позволяет просматривать следующие параметры электронных систем<br>автомобиля:                | 🖗 10:30 ДИАГНОСТИКА                         | © 10:30                                                                         | @ 10:30<br>Паспорт зсуд |
| Ошибки ЭБУ; Паспорт ЭБУ.                                                                                           | выход                                       | КОД ОШИБКИ<br>Р 15 14                                                           | ТИП ЭСУД<br>М74 САМ     |
| позволяет производить. соростошиоок обу.                                                                           | ошибки<br>Эсуд<br>о<br>Сброс ошибок<br>Эсуд | ЦЕПЬ РЕГУЛЯТОРА<br>ХОЛОСТОГО ХОДА<br>КОРОТКОЕ ЗАМЫ-<br>КАНИЕ НА +12 В,<br>ОБРЫВ |                         |
|                                                                                                    | ПАСПОРТ<br>ЭСУД                             | ОШИБКА 9 ИЗ 11                                                                  |                         |
|                                                                                                    | D <sup>2</sup> -15°                         | D <sup>2</sup> -15°                                                             | D <sup>2</sup> -15°     |
| Настройки<br>Вызывает спелующие пункты меню:                                                                       |                                             |                                                                                 |                         |
| Бортовой компьютер; Комбинация приборов; Уровень подсветки; Звук;<br>Тарировка; Предупреждения; Отчеты; Системные. | выход                                       | дисплей                                                                         | ТАРИРОВКА               |
|                                                                                                    | БОРТОВОЙ<br>КОМПЬЮТЕР                       | звук                                                                            | предупреждения          |
|                                                                                                    | КОМБИНАЦИЯ<br>ПРИБОРОВ                      | ТАРИРОВКА                                                                       | ОТЧЕТЫ                  |
|                                                                                                    | дисплей                                     | предупреждения                                                                  | СИСТЕМНЫЕ               |
|                                                                                                    | D <sup>2</sup> -15°                         | D <sup>2</sup> -15°                                                             | D2<br>-15°              |
|                                                                                                    |                                             |                                                                                 |                         |

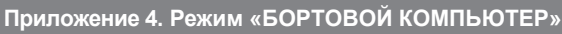

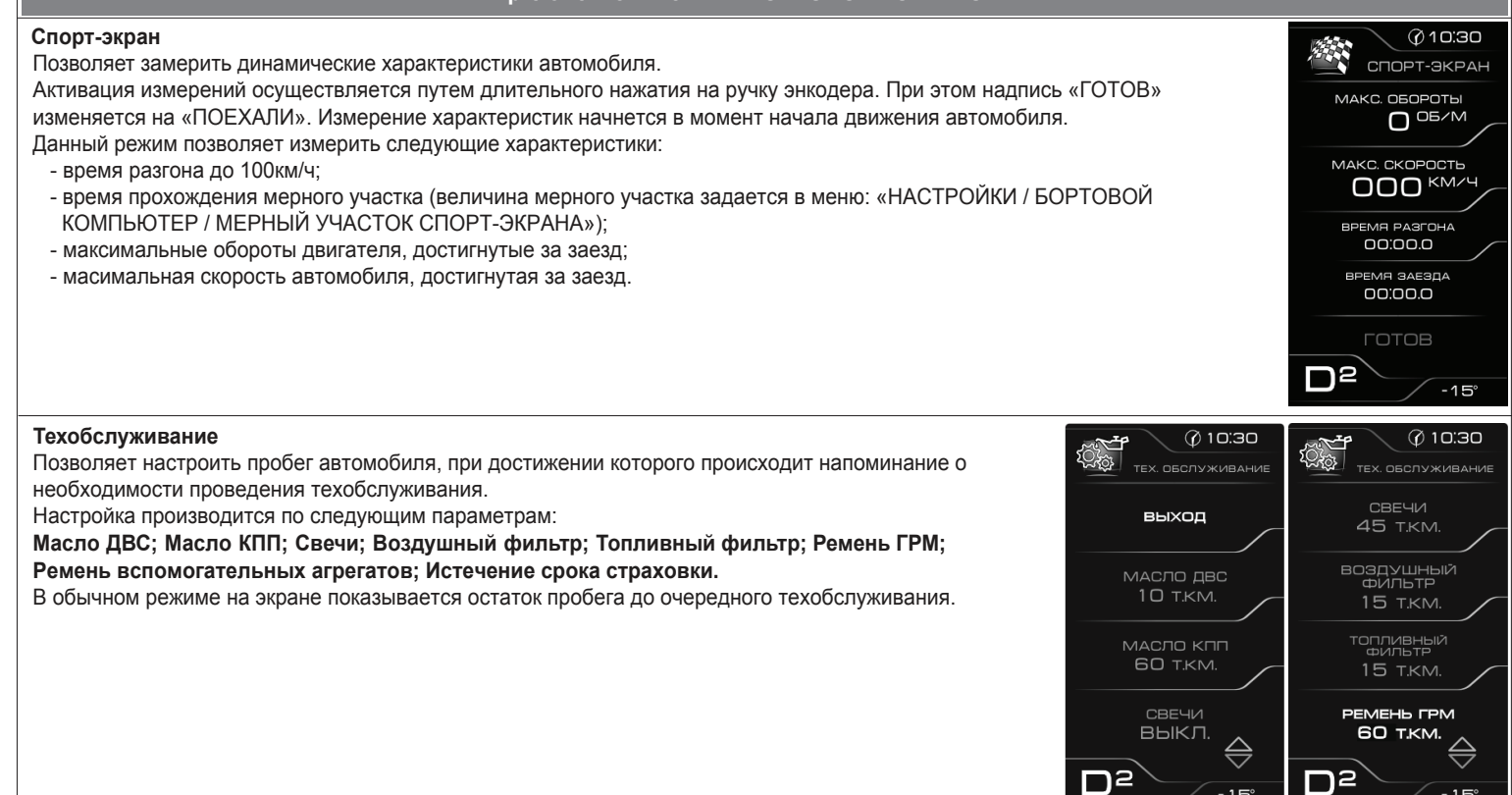

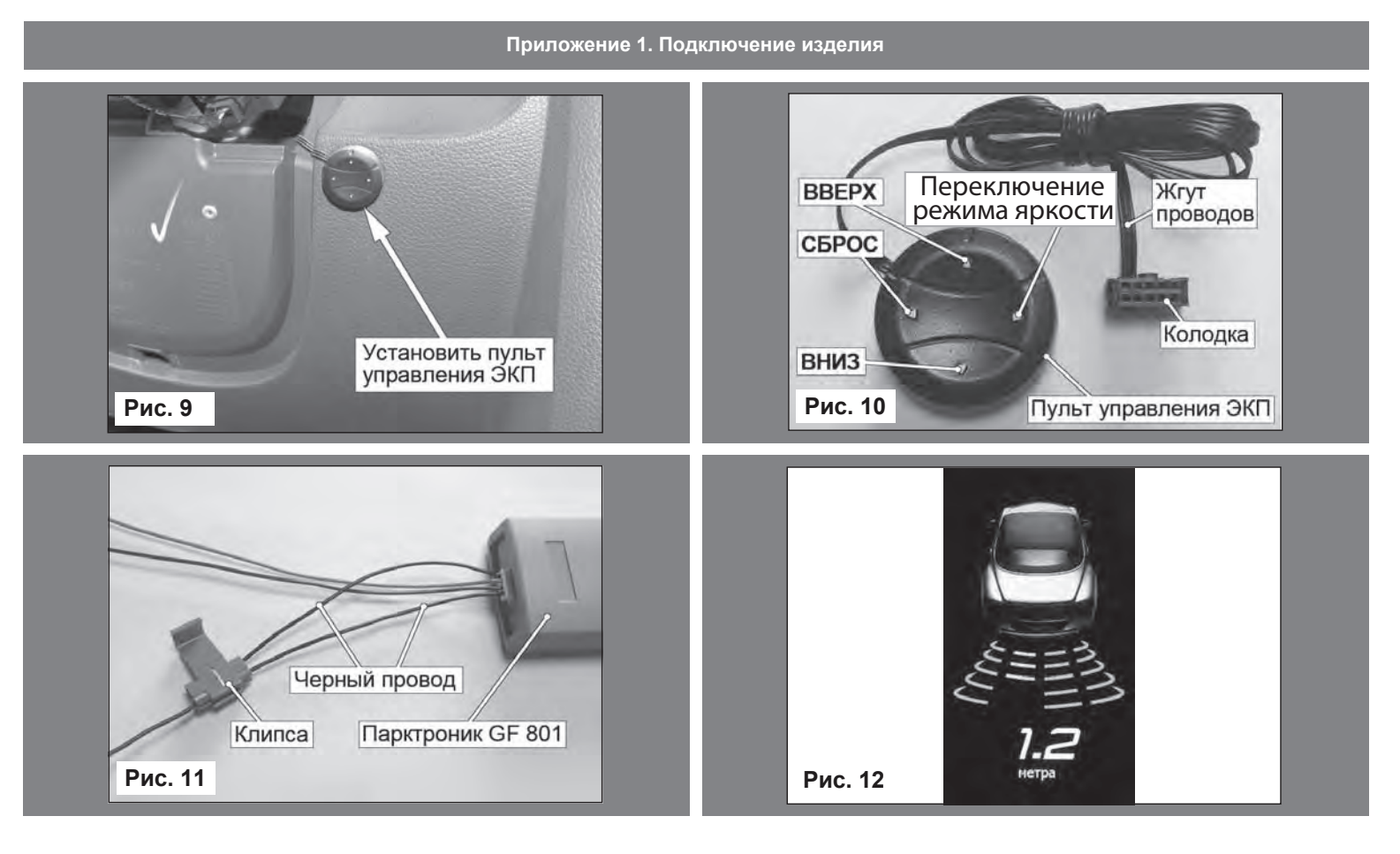

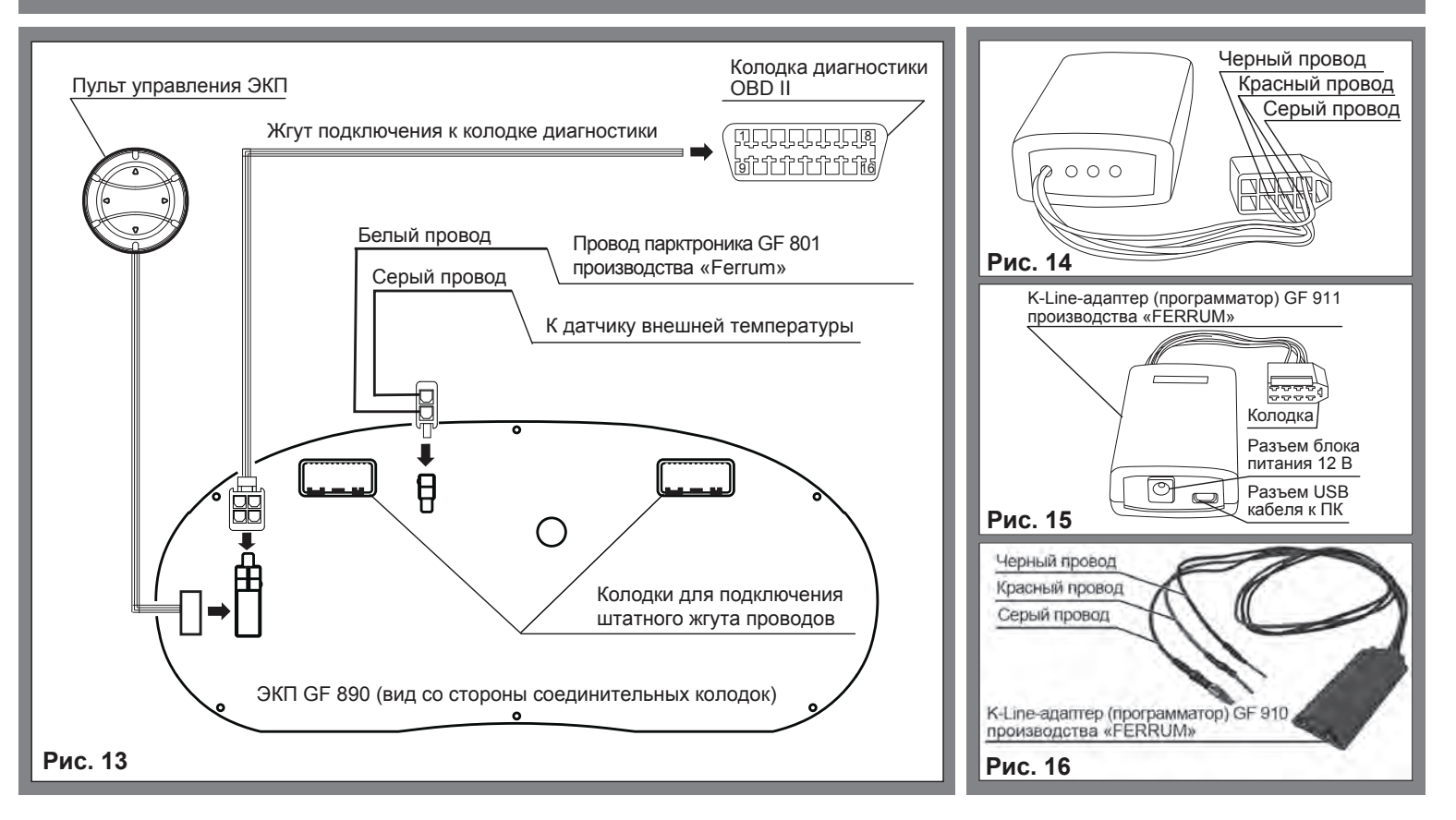

14

# Приложение 4. Режим «БОРТОВОЙ КОМПЬЮТЕР»

#### Информация

Позволяет просматривать информацию о версии ПО изделия, служебную информацию.

## Отчеты

Система отчетов, фиксирующая параметры за следующие периоды: От включения зажигания; Сегодня; Вчера; Календарный (60дней); За текущий месяц; За прошлый месяц; Трек 1; Трек 2; Маршрутный; Общий.

Система отчетов позволяет просматривать параметры: Начало и окончание периода; Время поездки; Время в движении; Время простоя; Пробег; Средняя скорость автомобиля, км/час; Максимальная скорость, км/ч; Максимальные обороты, об/сек; Общий расход топлива, л; Средний расход топлива, л/100 км; Расход в движении, л; Расход простоя, л.

Запуск и остановка отсчета параметров по треку 1 и 2 осуществляется в соответствующем меню.

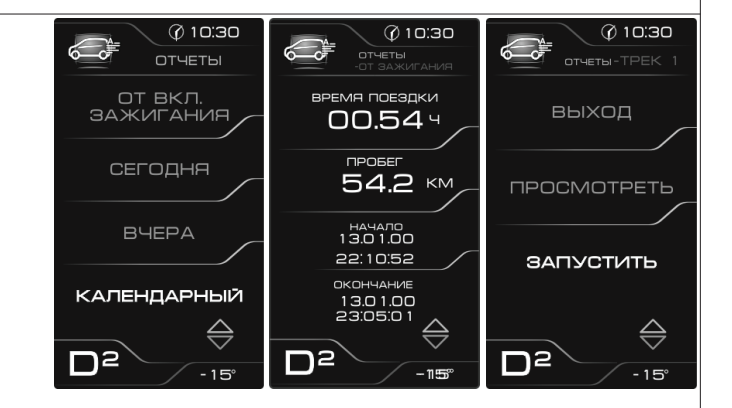

# Приложение 3. Режим «КОМБИНАЦИЯ ПРИБОРОВ»

### Пробег за поездку

Отображает пробег Вашего автомобиля за поездку (информация берётся из отчета «Маршрутный»). Длительное нажатие кнопки «RESET» на пульте управления позволяет произвести сброс параметров за поездку (см. «НАСТРОЙКИ / ОТЧЕТЫ / СБРОС МАРШР. ОТЧЕТА»).

#### Общий пробег

Отображает общий пробег Вашего автомобиля.

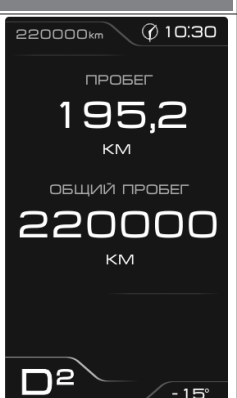

#### Мультиэкран 1, 2, 3

Позволяет выводить на дисплей сразу несколько параметров. Длительное нажатие на кнопку «RESET» пульта управления переводит выбранный мультиэкран в режим редактирования (мигание параметра).

Кнопками «ВВЕРХ» и «ВНИЗ» произодится выбор нужного параметра. Последующим нажатием кнопки «RESET» осуществляется:

- сохранение параметра и переход к следующему пункту;

- выход из режима редактирования.

Изменение настройки отображаемых параметров в одном из режимов «КОМБИНАЦИЯ ПРИБОРОВ» или «БОРТОВОЙ КОМПЬЮТЕР» приводит к аналогичному изменению параметров на дисплее в другом режиме.

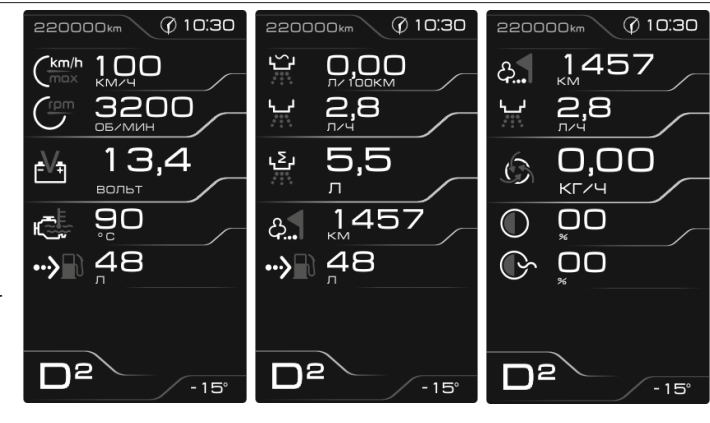

18

# Приложение 2. Сигнализаторы аварийных режимов Рис. 17 Информационное поле ЭКП GF 890. Сигнализаторы аварийных режимов Сигнализатор - лампа включения противотуманных фар. Сигнализаторы указателей поворота Загораются зеленым мигающим светом при включении указателей поворота. Сигнализатор системы электронной блокировки запуска двигателя (иммобилизатора) Сигнализатор включения задних противотуманных фонарей. < ≃` Загорается белым светом, когда система электронной блокировки запуска двигателя активна. Сигнализатор включения стояночного тормоза и неисправности тормозной системы Сигнализатор отключения подушек безопасности переднего пассажира. Загорается красным светом при включении зажигания и задействованном стояночном тормозе. Постоянное горение сигнализатора при заведенном ()двигателе и выключенном стояночном тормозе свидетельствует о недостаточном уровне тормозной жидкости в бачке. Сигнализатор высокой температуры двигателя Загорание сигнализатора красным цветом предупреждает о перегреве охлаждающей жидкости двигателя. Если автомобиль двигался в нор-мальных дорожных условиях, необходимо съехать с проезжей части, Сигнализатор аварийного падения давления масла. Загорается при включении зажигания и предупреждает, что давление в системе смазки двигателя ниже нормы. Сразу после пуска двигателя лампа должна погаснуть. Движение автомобиля с горяшей сигнальной лампой остановиться и дать двигателю поработать несколько минут на холостом ходу. Если сигнализатор не гаснет, заглушите двигатель и как можно скорее обратитесь в автосервис. запрещается, так как приводит к поломке двигателя.

| Приложение 2. Сигнализаторы аварийных режимов                                                                                                    |                                                                                                    |  |  |
|----------------------------------------------------------------------------------------------------|----------------------------------------------------------------------------------------------------|--|--|
| Сигнализатор разряда аккумуляторной батареи<br>Загорается красным светом при включении зажигания и после<br>запуска двигателя гаснет. Обязательно контролируйте загорание<br>сигнализатора при включении зажигания! Если сигнализатор<br>не загорается, это указывает на неисправность системы зарядки<br>аккумулятора или повреждение самого сигнализатора. Во избе<br>жание внезапного отказа автомобиля, вызванного разрядкой<br>аккумулятора, необходимо устранение неисправности. При<br>эксплуатации штатного электрооборудования автомобиля<br>и установке дополнительного электрооборудования необхо<br>димо учитывать время и режимы его работы для недопущения<br>разряда АКБ. | Сигнализатор системы управления двигателем.<br>Загорается при включении зажигания и горит во время пуска двигателя.<br>Сразу после пуска двигателя лампа должна погаснуть. Загорание лампы<br>при работающем двигателе указывает на неисправность в системе управления<br>двигателем. В этом случае блок управления переходит на резервную программу,<br>что позволяет продолжать движение. При загорании лампы необходимо<br>проверить электронный блок управления с помощью функции самодиагностики<br>и устранить неисправность. Длительная эксплуатация автомобиля с горящей<br>лампой не рекомендуется, так как может привести к увеличению расхода<br>топлива, ухудшению тяговых характеристик автомобиля и поломкам двигателя.<br>Если лампа мигает, значит, в системе зажигания нет стабильного искрообразования.<br>Уменыщате часточ в рашения прикателя по тех пор. пока пампа не погаснет |  |  |
| Индикатор ближнего света фар<br>Загорается синим светом,<br>когда включены габаритные<br>огни или ближний свет фар.                                                                                                    | нар Вагорается синим светом, свет фар Вагорается синим светом, свет фар.                                                                                                    |  |  |
| Сигнализатор экстренной Сигнализатор включения обогрева заднего стекла.                                                                                                    | Сигнализатор непристегнутого ремня безопасности водителя.<br>Загорается на скорости более 10 км/ч, если не пристегнут ремень<br>безопасности водителя.                                                                                                    |  |  |
| Сигнализатор незакрытых дверей<br>Загорается красным светом, когда какая-либо дверь открыта или<br>не плотно закрыта.                                                                                                    | Сигнализатор неисправности антиблокировочной системы.<br>Функционирует, если автомобиль оборудован антиблокировочной системой.<br>Загорается при включении зажигания, после чего должна погаснуть. Если лампа<br>не гаснет, обратитесь в автосервис, так как торможение во всех случаях<br>происходит без участия антиблокировочной системы.                                                                                                    |  |  |
| Сигнализатор минимального запаса топлива<br>Загорается красным светом при включении зажигания, когда уровень<br>топлива в баке низкий. Если загорелся сигнализатор, заправьте бак<br>топливом как можно скорее.                                                                                                    | Сигнализатор усилителя рулевого управления. Сигнализатор системы поддержания курсовой устойчивости                                                                                                    |  |  |
| Сигнализатор Shift Light-1<br>Загорается белым светом при достижении оборотов двигателя<br>настраиваемого порога. Настройка осуществляется из меню:<br>«НАСТРОЙКИ / ПРЕДУПРЕЖДЕНИЯ / ПОРОГИ ПРЕДУПРЕЖДЕНИЙ».                                                                                                    | Сигнализатор системы<br>полного привода 4WD<br>LOCK                                                                                                    |  |  |
| Сигнализатор Shift Light-2<br>Загорается красным светом при достижении оборотов двигателя<br>настраиваемого порога. Настройка осуществляется из меню:<br>«НАСТРОЙКИ / ПРЕДУПРЕЖДЕНИЯ / ПОРОГИ ПРЕДУПРЕЖДЕНИЙ».                                                                                                    | Сигнализатор системы распределения тормозного EVB Сигнализатор свечи предпускового подогрева. DEF                                                                                                    |  |  |
| Сигнализатор системы<br>предупреждения о сроках<br>замены масла Сигнализатор неисправности<br>электронных систем автомо-<br>биля с бензиновым двигате-<br>лем                                                                                                    | Сигнализатор неисправности подушки безопасности. Функционирует, если в<br>ступице рулевого колеса автомобиля установлена подушка безопасности.<br>Загорается при включении зажигания, если возникла неисправность в системе<br>подушки безопасности. При загорании сигнальной лампы немедленно обратитесь<br>в автосервис. Помимо возможного отказа в аварийной ситуации, подушка может<br>неожиданно сработать во время движения, что приведет к тяжелым последствиям.                                                                                                    |  |  |

Примечание: наличие или отсутствие определённых сигнализаторов зависит от выбранного автомобиля и его комплектации.

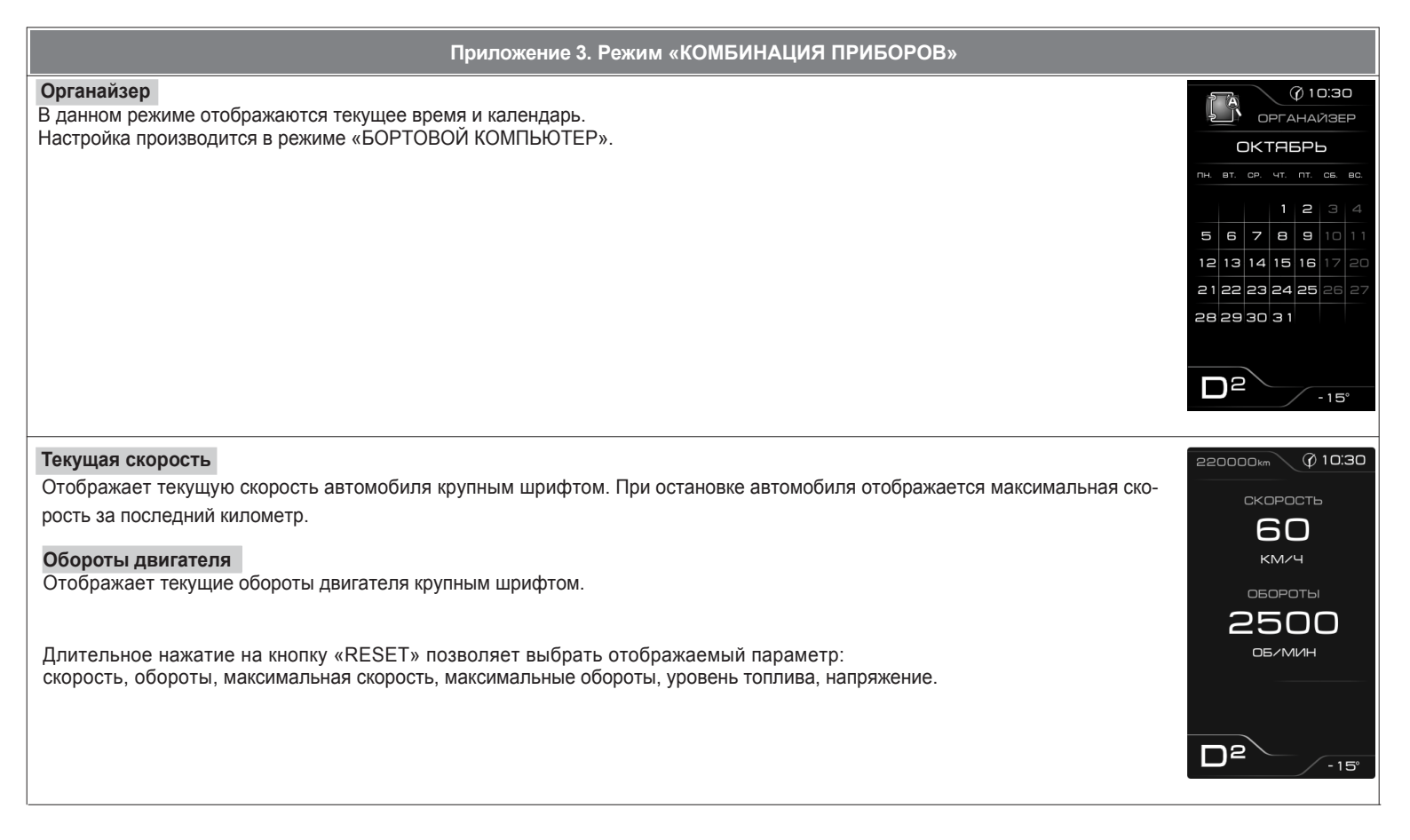